## How to create and edit contact details

- 1. Click <u>here</u> or enter <u>https://www.ukneqash.org/participants/login</u> into your web browser.
- 2. Enter your Lab Code / PRN, Identity and Password in the text boxes provided then click on the "Login" button.

| ab Code / PRN | 20028 |
|---------------|-------|
| Identity      | 92221 |
| Password      |       |

3. Located on the top on the website should be your initials. With your mouse hover over this to reveal a drop down menu, then select "contacts"

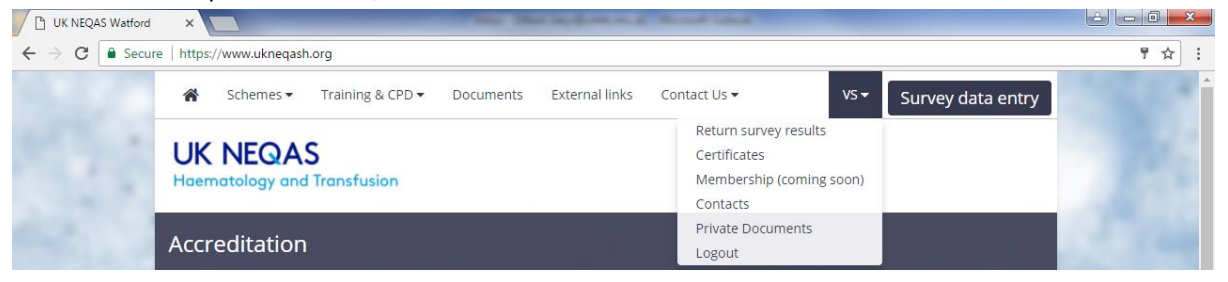

4. You should now see a list of contacts with their names and contact types. Click on the "Edit" button to change the contacts details.

| Col    | ntacts      |                |      |            |                    |            |                |      |                      |            |          |         |   |
|--------|-------------|----------------|------|------------|--------------------|------------|----------------|------|----------------------|------------|----------|---------|---|
| Show 1 | 0 v entries |                |      |            |                    |            |                |      |                      | Cr         | eate new | contact |   |
|        |             |                |      |            |                    |            |                |      | Search:              |            |          |         |   |
| PRN 🔱  | Identity 🔱  | Organisation 🔱 | Name | <b>↓</b> ↑ | Hospital           | <b>↓</b> ↑ | Contact type 🗍 |      |                      | <b>↓</b> ↑ | Active   | 1       | t |
| 20028  |             | GH             |      |            | UK NEQAS Haematolo | ogy        | Main           | Edit | Change your password |            | Yes      |         |   |
| 20028  |             | GH             |      |            | UK NEQAS(H)        |            | Trial          | Edit |                      |            | Yes      |         |   |

5. To add a new contact click on the "create new contact" button.

| Con     | tacts                       |              |      |      |    |                    |    |              |    |                           |     |            |        |
|---------|-----------------------------|--------------|------|------|----|--------------------|----|--------------|----|---------------------------|-----|------------|--------|
| Show 10 | <ul> <li>entries</li> </ul> |              |      |      |    |                    |    |              |    |                           | Cr  | eate new c | ontact |
|         |                             |              |      |      |    |                    |    |              |    | Se ch:                    |     |            |        |
| PRN ↓↑  | Identity 🕼                  | Organisation | J↑ I | Name | 11 | Hospital           | ↓† | Contact type | ↓₹ |                           | .↓↑ | Active     | ļ1     |
| 20028   |                             | GH           |      |      |    | UK NEQAS Haematolo | gy | Main         |    | Edit Change your password |     | Yes        |        |
| 20028   |                             | GH           |      |      |    | UK NEQAS(H)        |    | Trial        |    | Edit                      |     | Yes        |        |
|         |                             |              |      |      |    |                    |    |              |    |                           |     |            |        |

6. You will then need to complete the form , ensuring the 'populate from main contact' box is ticked if the address is the same as the main contacts. The organisation will need to be selected for the right scheme.

| NOW CONTROL                |                          |                                                                              |                                                           |  |  |  |
|----------------------------|--------------------------|------------------------------------------------------------------------------|-----------------------------------------------------------|--|--|--|
| Populate from main contact |                          |                                                                              |                                                           |  |  |  |
| PRN                        |                          |                                                                              |                                                           |  |  |  |
| Organisation               | General Haematology      |                                                                              |                                                           |  |  |  |
|                            | Continue to contact form |                                                                              |                                                           |  |  |  |
| General Haematology        | Blood Transfusion        | Feto-Maternal Haemorrhage                                                    | Everything else                                           |  |  |  |
| technical queries email    | technical queries email  | technical queries email                                                      | Terms & Conditions<br>External links                      |  |  |  |
| other queries email        | other queries email      | other queries email<br>€ (+44) (0) 1923 217933<br>ііі) (+44) (0) 1923 217934 | BILP steering Committee<br>Haematology Steering Committee |  |  |  |